## ACCESO Y REGISTRO DE UNA SOLICITUD EN LA SEDE ELECTRÓNICA

\*en el marco de la Ley 39/2015, de 1 de octubre, del Procedimiento Administrativo Común de las Administraciones Públicas.

## ACCESO A LA SEDE ELECTRÓNICA PARA COMPLETAR EL FORMULARIO DE INSCRIPCIÓN (2 VÍAS)

| CL@VE                                 | USUARIO/CONTRASEÑA                                                |                                     |
|---------------------------------------|-------------------------------------------------------------------|-------------------------------------|
| Para centros que dispongan de su      | Para centros que no dispongan o puedan disponer de un Certificado |                                     |
| propio Certificado Digital            | Digital propio. (O no hayan podido acceder por la otra vía).      |                                     |
| Con el Certificado Digital del Centro | Si es la primera vez que utiliza la                               | Si no es la primera vez que utiliza |
| Educativo.                            | Sede Electrónica del MEFP:                                        | la Sede Electrónica del MEFP:       |
| Opción más recomendable ya que        | Rellenando un formulario de registro                              | Con su usuario y contraseña. (Se    |
| este acceso es más robusto y seguro,  | en Sede, seleccionando "Entidad sin                               | mantiene siempre el que hubieran    |
| y no hay riesgo de olvidar el         | certificado digital" y a continuación,                            | seleccionado la primera vez que     |
| usuario/contraseña.                   | la opción "Entidad asociada a CIF".                               | accedieron).                        |

IMPORTANTE: Una vez que se ha accedido a la Sede Electrónica, se debe rellenar con atención el formulario, subir toda la documentación necesaria, y confirmar la solicitud en la propia Sede Electrónica del MEFP. De este modo, la solicitud deja de estar en borrador y se genera el modelo oficial que contiene un número identificativo. Es necesario firmarlo y registrarlo electrónicamente para completar su presentación oficial.

## FIRMA Y REGISTRO DE LA SOLICITUD PARA SU PRESENTACIÓN OFICIAL (2 VÍAS)

| EN LA MISMA SEDE ELECTRÓNICA                                                                                                    | A TRAVÉS DEL REGISTRO ELECTRÓNICO COMÚN                                                                                                    |  |
|----------------------------------------------------------------------------------------------------|----------------------------------------------------------------------------------------------------|--|
| El proceso de firma y registro de la solicitud (una vez que<br>se haya incluido toda la información y documentación<br>que se solicita, y se haya confirmado) es independiente<br>del de acceso.                                                                                                    | Si por cualquier causa no se pudiera firmar en la sede,<br>una vez cumplimentada, adjuntada toda la<br>documentación y confirmada la solicitud telemática, hay<br>que imprimir el impreso oficial.                                                                                                    |  |
| Es por ello que, tanto si se accede a través de Cl@ve,<br>como si se ha hecho con usuario/contraseña, la sede<br>electrónica ofrecerá la posibilidad de firmar y registrar<br>directamente la solicitud, lo que simplificará mucho el<br>proceso. Después de confirmar la solicitud, aparecerá el<br>botón: "Registrar electrónicamente".          | Dicho impreso se deberá sellar, firmar, escanear, y<br>presentar a través del "Registro Electrónico Común"<br>accesible en la página:<br>https://rec.redsara.es/registro/action/are/acceso.do,<br>para dar cumplimiento al artículo 14.2 de la Ley 39/2015<br>anteriormente mencionada.                                                                                                    |  |
| Con qué certificado puedo firmar y registrar                                                                                                    | Con qué certificado puedo firmar y registrar                                                                                                    |  |
| El formulario de participación en la convocatoria solicita<br>el nombre y NIF de la persona que utilizará su certificado<br>digital para el proceso de firma y registro. Este será el<br>que deberá tener instalado correctamente en su<br>navegador para proceder a la firma y registro de su<br>solicitud en la Sede Electrónica del Ministerio. | En el Registro Electrónico Común admiten cualquier<br>Certificado Digital Válido. Si no se utiliza el del Centro,<br>cualquier persona podrá registrar como representante.<br>En esta página web del MEFP, en la que se encuentra<br>alojada la información de la convocatoria, se ha incluido<br>un tutorial de cómo registrar las solicitudes a través del<br>Registro Electrónico Común utilizando representante. |  |

## En ambos casos el ordenador debe estar preparado para ello.

Desde hace algún tiempo los navegadores Chrome y Mozilla Firefox no admiten los applets de firma de Java, por lo que para firmar y registrar debe estar instalada en el ordenador la aplicación "Autofirma". (http://firmaelectronica.gob.es/Home/Descargas.html)